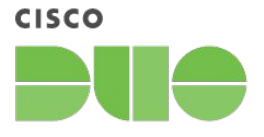

# **Cisco Duo Device Trust Connector Integration with Chrome Setup Guide**

May 2024

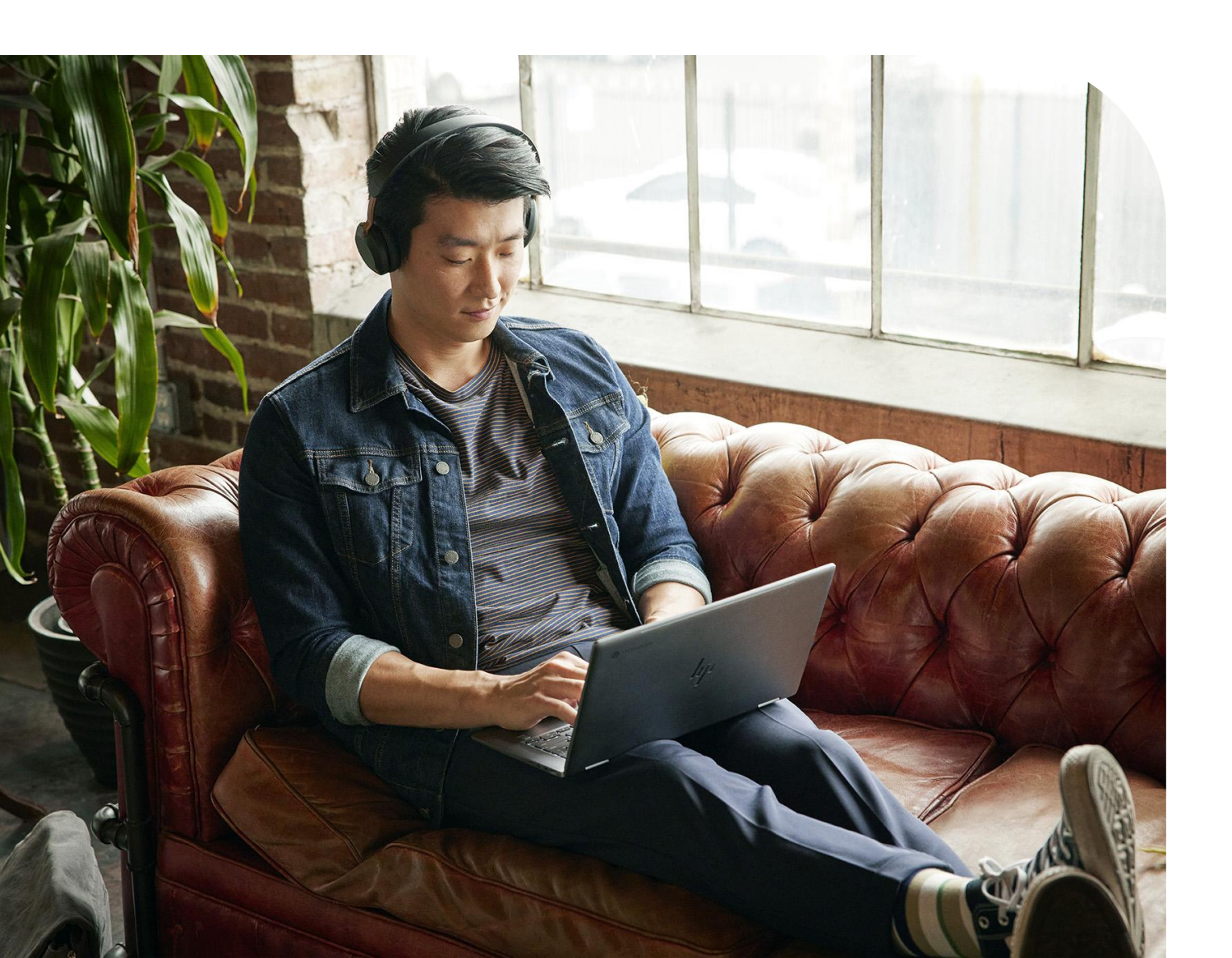

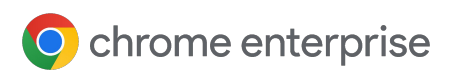

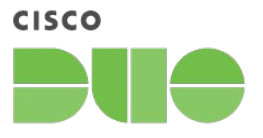

### **Table of Contents**

| Chrome Device Trust Connector in Cisco Duo Overview                   | <u>03</u> |
|-----------------------------------------------------------------------|-----------|
| Setup                                                                 | <u>04</u> |
| Enable the Chrome Device Trust Connector in the Cisco Duo Admin Panel | <u>04</u> |
| Enabling Device Trust Connector in the Google Admin console           | <u>05</u> |
| Enable the integration in the Cisco Duo Admin Panel                   | <u>06</u> |
| <u>Verify scenario</u>                                                | <u>07</u> |
| FAQ                                                                   | <u>08</u> |
| Additional Resources                                                  | <u>11</u> |

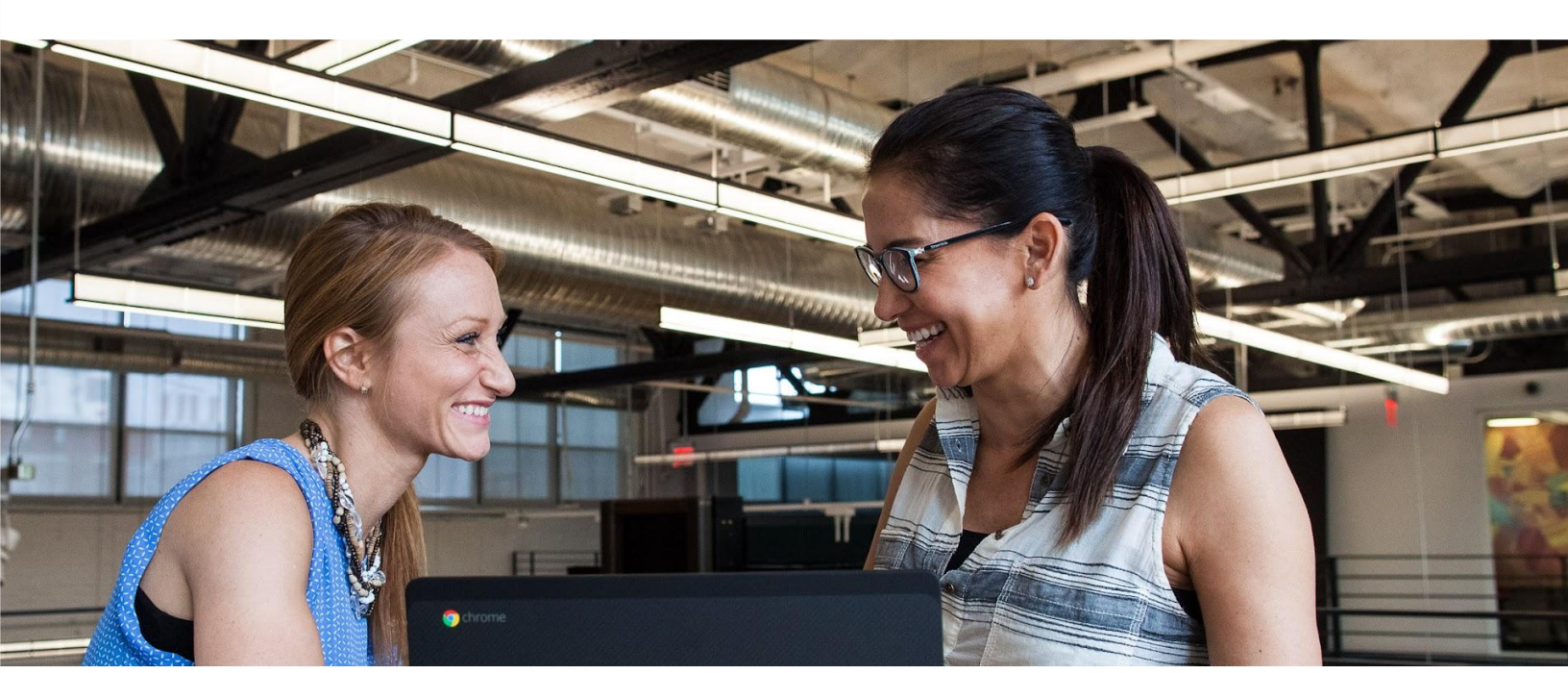

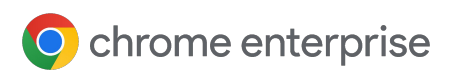

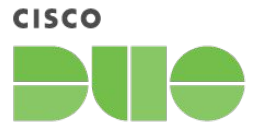

### Chrome Device Trust Connector in Cisco Duo Overview

The Device Trust Connector is an integration between Chrome and a 3rd party IdP that provides attestation of the device identity without heavy weight integrations or agents.

Cisco Duo can use the signals to enforce Device Trust to increase security posture in Zero Trust architectures. Encrypted signals are delivered to Cisco Duo via a real-time HTTP header flow.

This document outlines the steps to enable and use the Chrome Device Trust Connector in Cisco Duo. This feature is available for all licensed editions of Cisco Duo - Essentials, Advantage and Premier.

#### **Requirements:**

- Licensed edition of Cisco Duo -Essentials, Advantage or Premier
- <u>Chrome Enterprise Core</u> or <u>ChromeOS Enterprise/Edu</u> <u>Upgrade</u>
- Chrome browser M109 or later

#### What platforms are Device Trust Connector supported on?

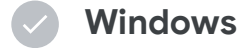

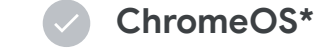

Mac

\*ChromeOS M108 or later. Currently not available on ChromeOS Flex.

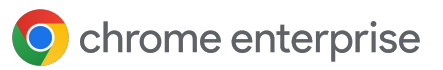

### Enable the Chrome Device Trust Connector in the Cisco Duo Admin Panel

In order to set up the connection from Chrome to Cisco Duo, you will need to create or add it to an existing policy.

- Log into the Duo Admin Panel and navigate to "Trusted Endpoints".
   If this is your first integration, click the "get started" button at the bottom of the page.
- 2 On the "Add Management Tools Integration" page, select "Chrome Device Trust Connector" and then choose your supported OS from the dropdown menu and click the "add" button
  - Note that if you support multiple OS platforms, you will need to add the integration for each one.
- 3 In the following screen, in the section called "Configure the Chrome Device Trust Connector", copy the values in the "URL patterns to allow" and the "Service account" fields and save these values as you will need them in the following section.
- 4 Enter in your domain in the **"Google Workspace Domains**" field.
- 5 The integration is created in the "Disabled" state.
  - You'll turn it on when you're ready to apply your Duo Trusted Endpoints policy.
  - Turning on this integration will take precedence over any other active integration.

| In the Google V                                                                                                    | Workspace Admin Console <sup>[2]</sup> navigate to Devices > Chrome > Connectors                                                                                                    |
|----------------------------------------------------------------------------------------------------|----------------------------------------------------------------------------------------------------|
| Create a new p                                                                                                    | provider configuration for Cisco Duo and click Set Up                                                                                                    |
| <ul> <li>In the provider</li> </ul>                                                                                                    | configuration, paste the following:                                                                                                    |
| URL patterns                                                                                                    | Copy                                                                                                    |
| to allow                                                                                                    |                                                                                                    |
| Service                                                                                                    |                                                                                                    |
| accounts                                                                                                    | Сору                                                                                                    |
|                                                                                                    |                                                                                                    |
|                                                                                                    |                                                                                                    |
| Enter Google W                                                                                                    | Vorkspace Domains                                                                                                    |
| ter a comma consisted                                                                                                    | liet of Google Workspace domains. These domains will be verified                                                                                                    |
| Duo at the time of user                                                                                                    | authentication. Typically this is your primary Google Workspace                                                                                                    |
| main.                                                                                                    |                                                                                                    |
|                                                                                                    |                                                                                                    |
| ogle Workspace                                                                                                    | eg: example.com                                                                                                    |
| omains                                                                                                    |                                                                                                    |
|                                                                                                    |                                                                                                    |
|                                                                                                    |                                                                                                    |
| Save                                                                                                    |                                                                                                    |
| Save                                                                                                    |                                                                                                    |
| Save                                                                                                    |                                                                                                    |
| Save                                                                                                    |                                                                                                    |
| Save<br>Change Integra                                                                                                    | tion Status                                                                                                    |
| Save Change Integrat Once this integration is                                                                                                    | <b>tion Status</b><br>s activated, Duo will start reporting your devices as trusted or not                                                                                                    |
| Save Change Integrat Once this integration is trusted on the endpoin                                                                                                    | tion Status<br>s activated, Duo will start reporting your devices as trusted or not<br>ts page샵 and the device insight page샵.                                                                                                    |
| Save Change Integration Once this integration Integration Integration                                                                                                    | tion Status<br>s activated, Duo will start reporting your devices as trusted or not<br>its pageር and the device insight pageር.<br>on is disabled                                                                                                    |
| Save Change Integration Once this integration trusted on the endpoir Integrati Your users                                                                                        | tion Status<br>s activated, Duo will start reporting your devices as trusted or not<br>its page[3] and the device insight page[3].<br>on is disabled<br>s will be prompted to run a check when logging in on their mobile devices                                                                                                    |
| Save Change Integrat Once this integration is trusted on the endpoir Untegrati Untegrati Vour user Test with a group                                                             | tion Status<br>s activated, Duo will start reporting your devices as trusted or not<br>its page[2] and the device insight page[2].<br>on is disabled<br>s will be prompted to run a check when logging in on their mobile devices                                                                                                    |
| Save Change Integrat Once this integration is trusted on the endpoir Your user Integrati Test with a group See Duo's documer                                                     | status         s activated, Duo will start reporting your devices as trusted or not<br>its page(2) and the device insight page(2).         on is disabled         s will be prompted to run a check when logging in on their mobile devices         Select a group         station on how to create a desired testing environment [2] |
| Save Change Integration Once this integration is trusted on the endpoir Once This integration Integration Once this integration Integration Once this a group See Duo's document | tion Status<br>s activated, Duo will start reporting your devices as trusted or not<br>its page(2 and the device insight page(2,<br>on is disabled<br>s will be prompted to run a check when logging in on their mobile devices<br>Select a group                                                                                     |
| Save Change Integrat Once this integration is trusted on the endpoir Your user Test with a group See Duo's documer Activate for all                                              | activated, Duo will start reporting your devices as trusted or not the page 2 and the device insight page 2.         on is disabled         s will be prompted to run a check when logging in on their mobile devices         Select a group         itation on how to create a desired testing environment C                         |
| Save Change Integration is trusted on the endpoir Untegration Integration Test with a group See Duo's documer Cativate for all                                                   | tion Status<br>s activated, Duo will start reporting your devices as trusted or not<br>its page(2 and the device insight page(2,<br>on is disabled<br>s will be prompted to run a check when logging in on their mobile devices<br>Select a group                                                                                     |
| Save Change Integration is trusted on the endpoir Untegrativ Unur user Test with a group See Duo's documer Activate for all Save                                                 | ttion Status<br>s activated, Duo will start reporting your devices as trusted or not<br>its page(2) and the device insight page(2).<br>on is disabled<br>s will be prompted to run a check when logging in on their mobile devices<br>Select a group                                                                                  |

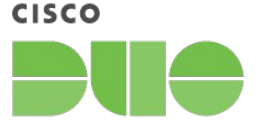

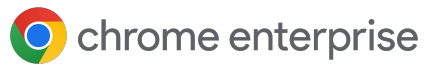

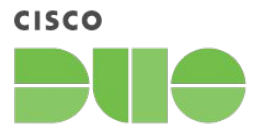

# Enabling Device Trust Connector in the Google Admin console

- 1 Go to the <u>Google Admin console.</u>
- 2 Go to **Devices > Chrome > Connectors.**
- 3 (If applicable) Accept the Connectors notification.
- 4 Hit the "+ New Provider" Configuration button.
- 5 Choose the Cisco Duo device trust connector provider and click "Set Up".
- 6 Provide a unique name for your configuration under "configuration name".
- 7 Enter the values from Step 3 of the previous section for the URL patterns to allow and the service account

| 8 Hit "Add Configuration". | × Cisco Duo configuration           |
|----------------------------|-------------------------------------|
|                            | Configuration name Configuration 1  |
|                            | URL patterns to allow, one per line |
|                            | Service accounts, one per line      |
|                            | ADD CONFIGURATION CANCEL            |

Now you can apply this provider configuration to your desired organizational unit.

- a Choose your desired organizational unit on the tree UI widget to the left.
- Scroll down to "Device trust connectors", use the radio buttons in this section to apply the appropriate configuration.
- c Hit "Save".

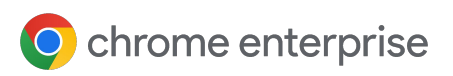

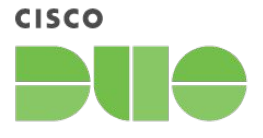

### Enable the integration in the Cisco Duo Admin Panel

After creating the **Chrome Device Trust Connector Trusted Endpoints** integration, set the "Trusted Endpoints" policy to start checking for managed devices as users authenticate to Duo-protected services and applications.

- When your trusted endpoints policy is applied to your Duo applications, return to the **Chrome Device Trust Connector Trusted Endpoints** integration in the Duo Admin Panel. The "Change Integration Status" section of the page shows the current integration status (disabled by default after creation). You can choose to either activate this integration only for members of a specified test group or groups, or activate for all users.
- <sup>2</sup> To enable the integration to require the device to be trusted, you need to apply to a existing or new policy. For more information about applying trusted endpoint policy to applications and groups, <u>check out this page</u> (Refer to the section called "Applying the Trusted Endpoints Policy to Applications and Groups")

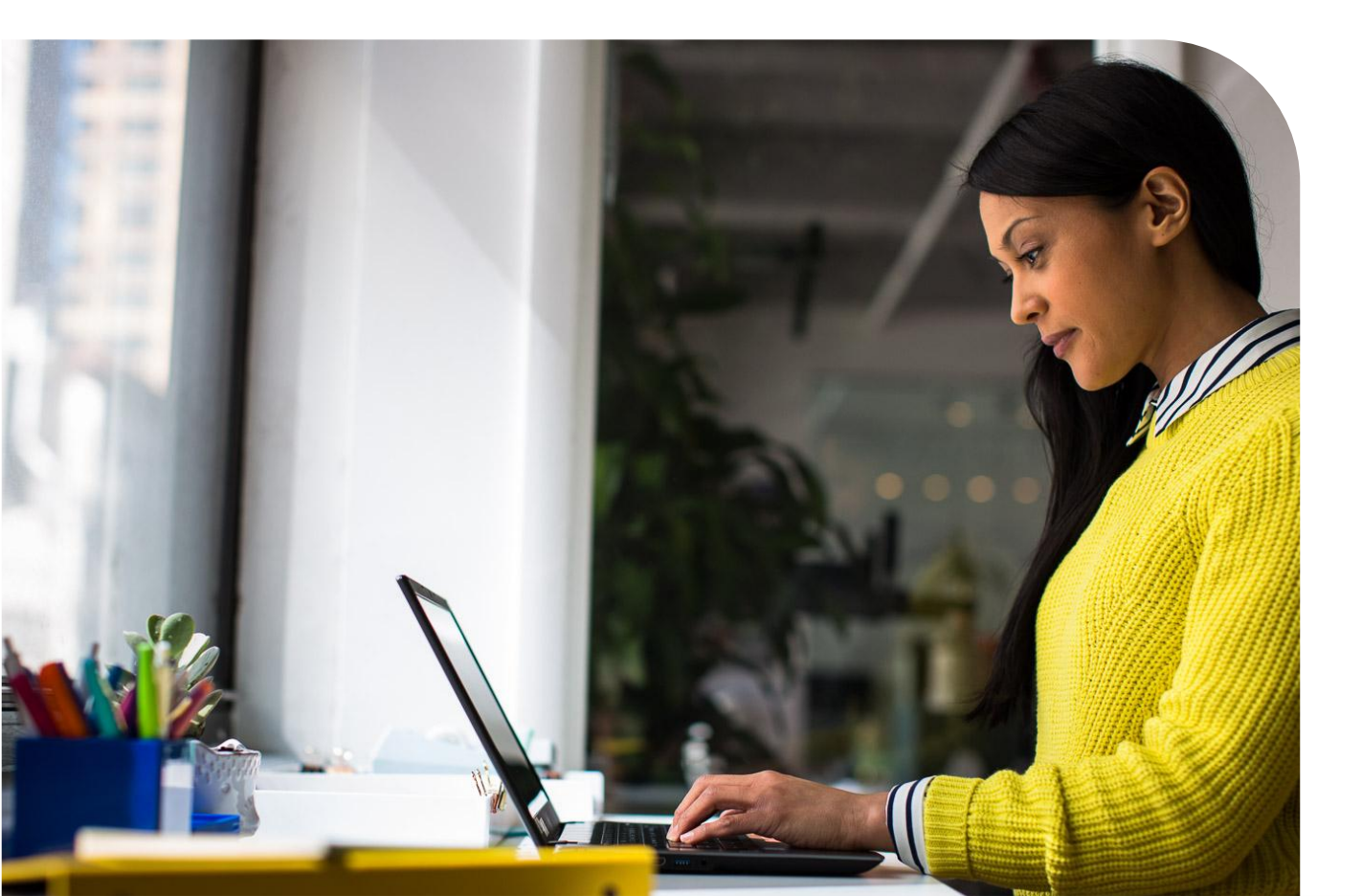

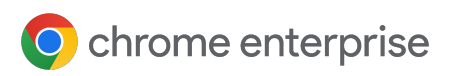

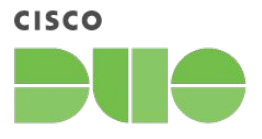

### Verify scenario

Assign the Cisco Duo authentication policy you just edited to an application, or confirm that it's already assigned to an app you can test.

- 2 Log into the application.
- 3 Confirm within the **Cisco Duo Admin Panel** authentication logs (Reports→Authentication Log) that recent successful access attempts to the protected application say "Trusted Endpoint verified by Google".

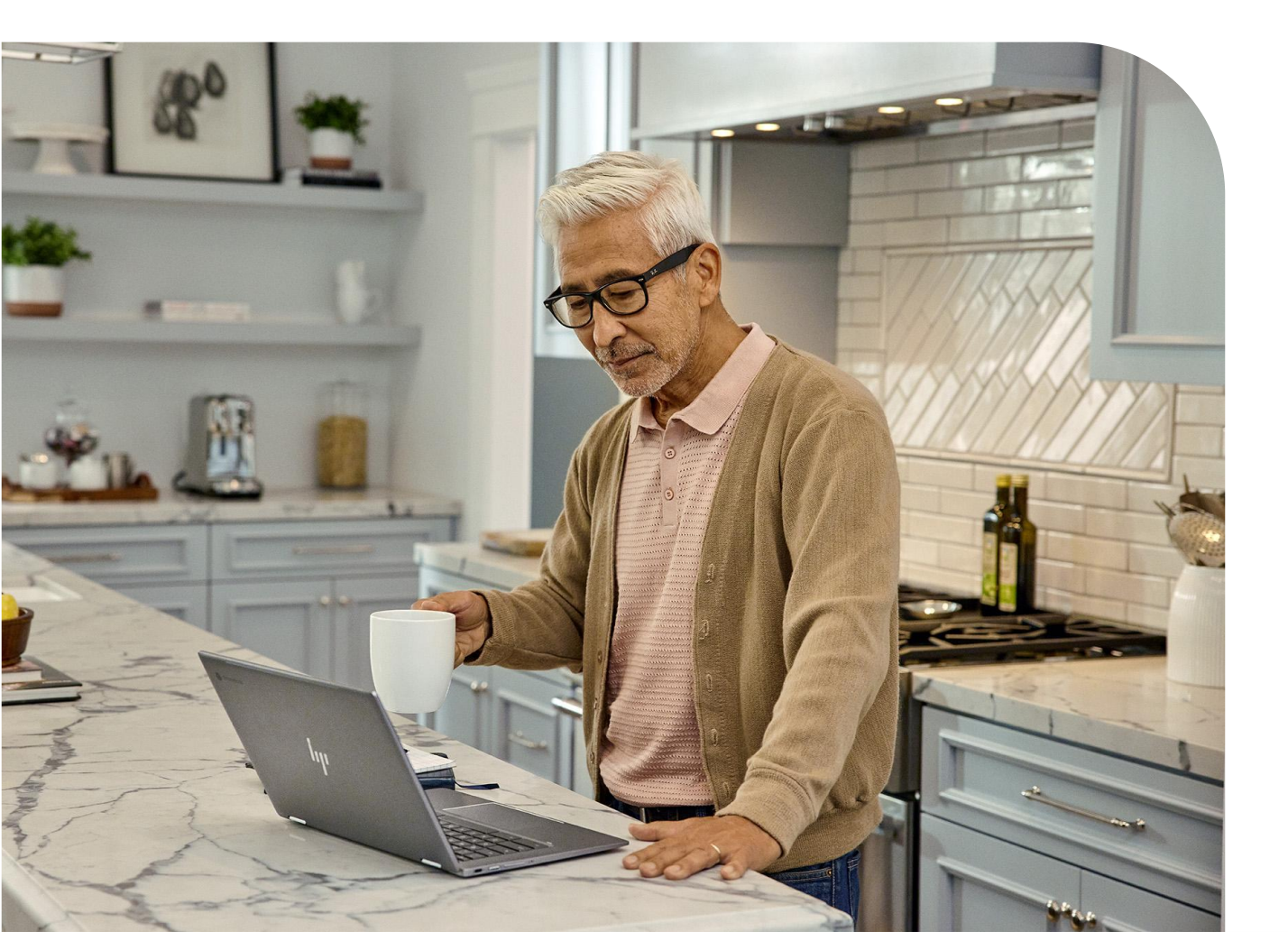

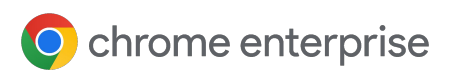

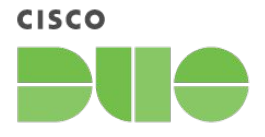

### FAQ

| What is Chrome Enterprise Core?                         | 08 |
|---------------------------------------------------------|----|
| How are managed browsers trusted?                       | 09 |
| How can I clear a trusted key?                          | 10 |
| How do I unenroll a device?                             | 11 |
| What platforms are Device Trust Connector supported on? | 11 |

#### What is Chrome Enterprise Core?

Chrome Enterprise Core offers a Chrome browser cloud management tool that provides the ability to manage Chrome browser from a single, cloud-based admin console, across all your Microsoft Windows, Apple Mac, Linux, iOS, and Android devices at no additional cost. **It is also a prerequisite** for setting up and managing the integration with Cisco Duo.

- Enforce 100+ Chrome policies for all users who open Chrome browser on a managed device. These are the same policies that can be managed with on-premise tools like Windows Group Policy.
- Users don't have to sign in or have Google Accounts to receive policies.
- Block suspicious extensions across your organization and do other common IT tasks.
- View reports on Chrome browsers deployed across your organization, including each browser's current version, installed apps and extensions, and enforced policies.

Follow these steps to roll out Chrome browser to your organization.

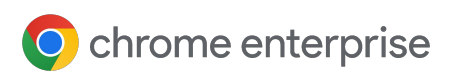

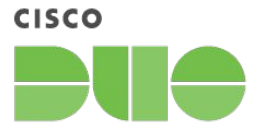

### FAQ

#### How are managed browsers trusted?

The Chrome servers establish trust with managed browsers based on the Trust On First Use mechanism. When it detects that the Device Trust Connector is enabled, a managed browser will create an asymmetric key pair and upload the public key to be stored along with the browser's record in the Google Admin console. That public key will subsequently be used to validate signatures and establish trust with regards to the origin of a payload.

#### **Notes on Keys**

Keys are only used on Windows and Mac. The ChromeOS integration instead establishes trust using enterprise certificates stored on managed devices.

The "Clear key" operation can be useful for admins who are trying to unblock their users who, somehow, managed to lose their initial key.

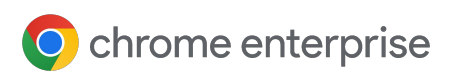

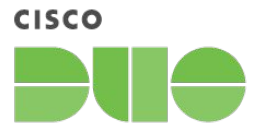

### FAQ

#### How can I clear a trusted key?

Admins with access to the Google Admin console can clear a trusted public key for a specific browser. This troubleshooting step can prove useful if a user is experiencing access issues which have the symptoms of a managed browser no longer having access to the trusted key pair.

The "Clear Key" action will simply delete the public key stored on the server for the corresponding browser. This will allow the user to restart the browser and have it upload its current public key to establish trust once again.

#### Key Revocation Supported Operating Systems

Mac

🗸 Windows 🗸 🗸

#### **Clearing a Trusted Key**

To clear a key, visit Chrome Enterprise Core and follow the steps:

- 1 Go to Devices > Chrome > Managed browsers.
- 2 Select the "Organizational Unit" where the browser(s) is located.
- 3 Select the browser with the key to be cleared.
- 4 Underneath the "Managed Browser" details box on the left hand side click "**Configure Key"**.
- 5 Select "CLEAR KEY".

If the "Configure Key" is not clickable it is most likely because the key does not exist on the server.

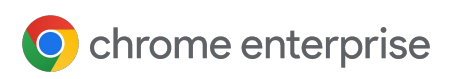

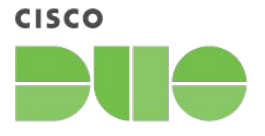

FAQ

#### How do I unenroll a device?

To unenroll a managed device from Chrome browser cloud management navigate to <u>this page for more information</u>. To unenroll a ChromeOS device <u>follow these steps</u>.

## **Additional Resources**

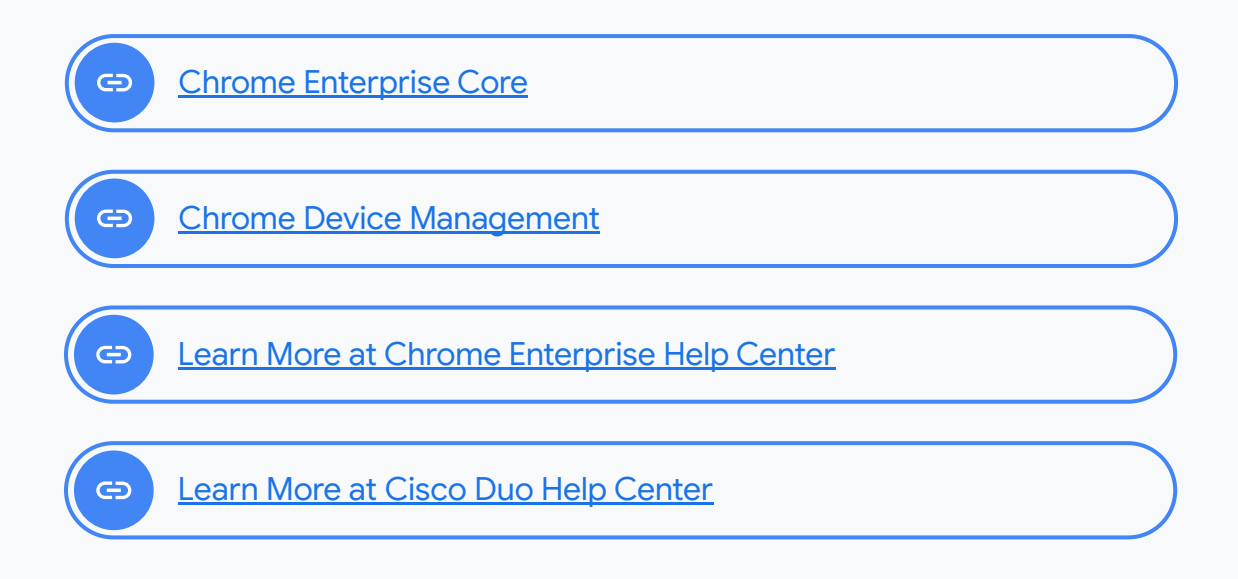